## Panola College Store Textbook Purchasing Instructions

- 1. Go directly to www.panolacollegestore.com
- 2. On the *Textbooks* tab at the top of the page, scroll down and click *Select Textbooks*. It will take you to a new page.
- 3. Click on your Term, Example: Spring 21 (Order Now) or Fall 21 (Order Now) under the section Search by Course.
- 4. The next box will automatically populate. Select your *Department* (Example: BCIS)
- 5. The next box will automatically populate. Select your *Course-Section* (Example: BCIS 1305.ALL or BCIS 1305.ONLINE)
- 6. Repeat steps 3-6 for each course on your schedule.
- 7. After adding all courses, scroll down & click *View Your Materials*.
- 8. A list of **Required**, **Recommended**, **Optional** & **Study Aids** that were requested by your professor as course materials will be displayed. The New & Used price & ISBN will also be displayed.

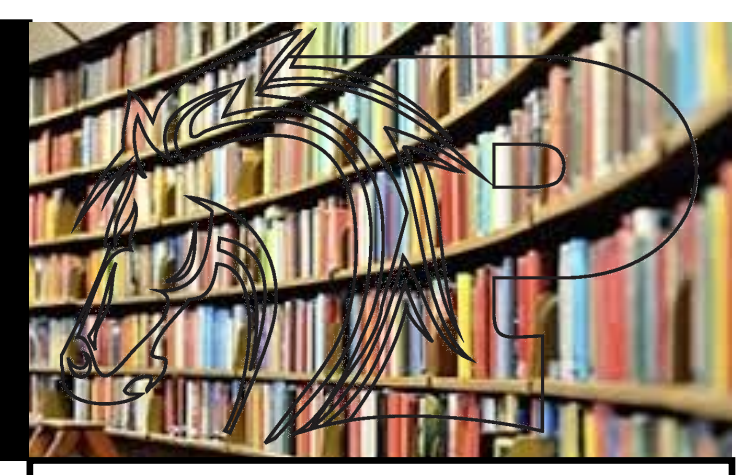

Helpful Hints: Make sure you go <u>directly</u> to panolacollegestore.com, not through Campus Connect. Make sure you use a computer, not a mobile device.

Make sure you like & follow us on all social media to find out about sales and upcoming events!

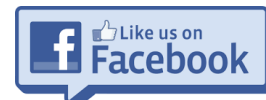

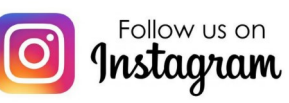

@pc\_store47

@panolacollegestore

Financial Aid charging will be available to order your textbooks.